www.mybenefits.illinois.gov

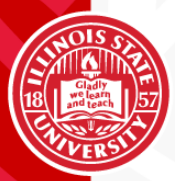

Navigating the Member Home Page

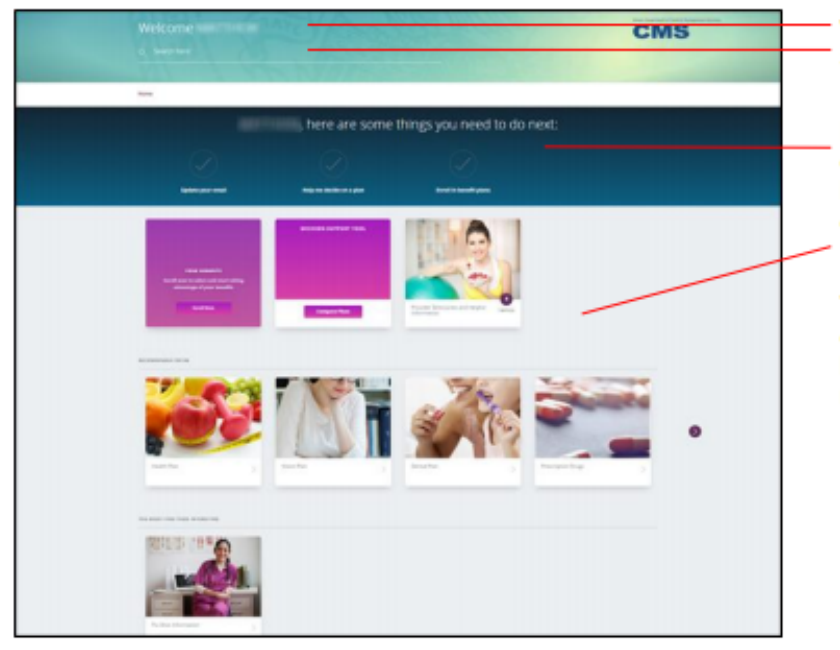

Welcome message Search box

Pending actions shows any tasks you need to complete. Your email is defaulted to your ilstu.edu. For consistency, please do not change your email address.

Tiles launch functions that allow you to compare plans, enroll or make changes to your benefits, and review additional information related to your health and benefits.

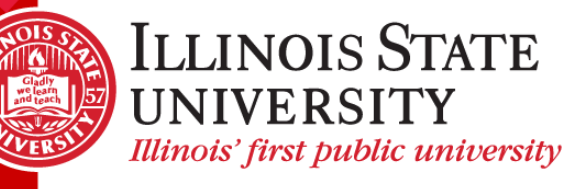

Tiles – Recommended For Me

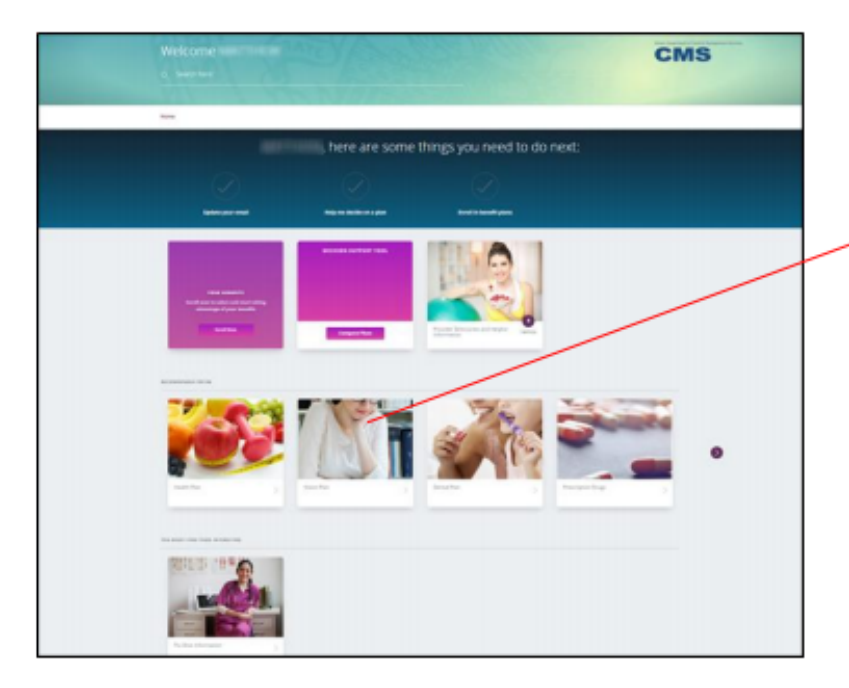

The Recommended For Me tiles link to information related to your current benefits, eligibility and optional coverage choices. Each item is also available in a printerfriendly version.

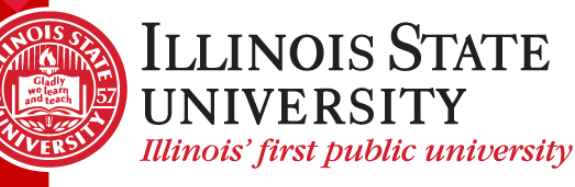

Tiles – You Might Find This Interesting

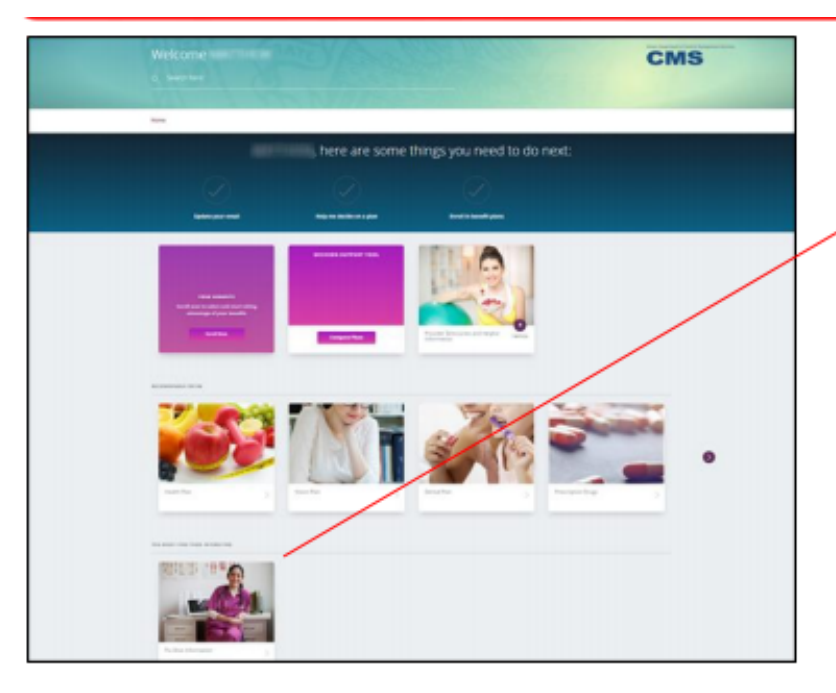

The tiles under You Might Find This Interesting link to general health and welfare information that might be of interest to you. Each item is also available in a printer-friendly version.

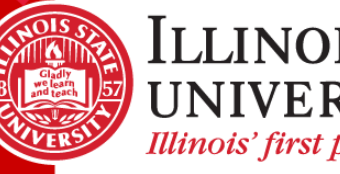

Compare Plans – The Decision Support Tool

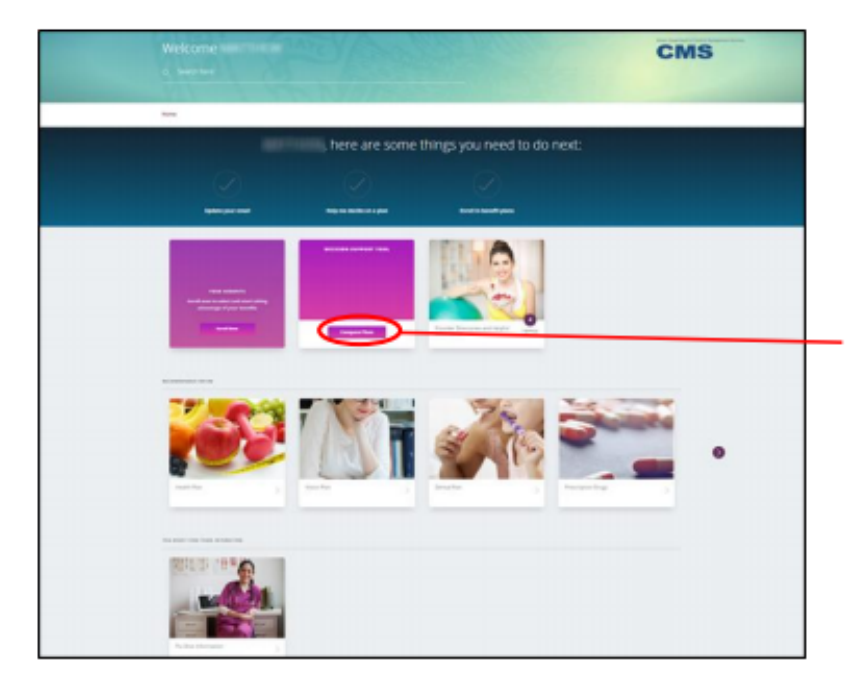

Before you enroll in benefits, the Decision Support tool is available to help you investigate your options and choose the best one for you.

On the MyBenefits home page, click **Compare Plans** to launch the Decision Support tool

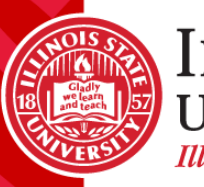

#### Compare Plans – The Decision Support Tool

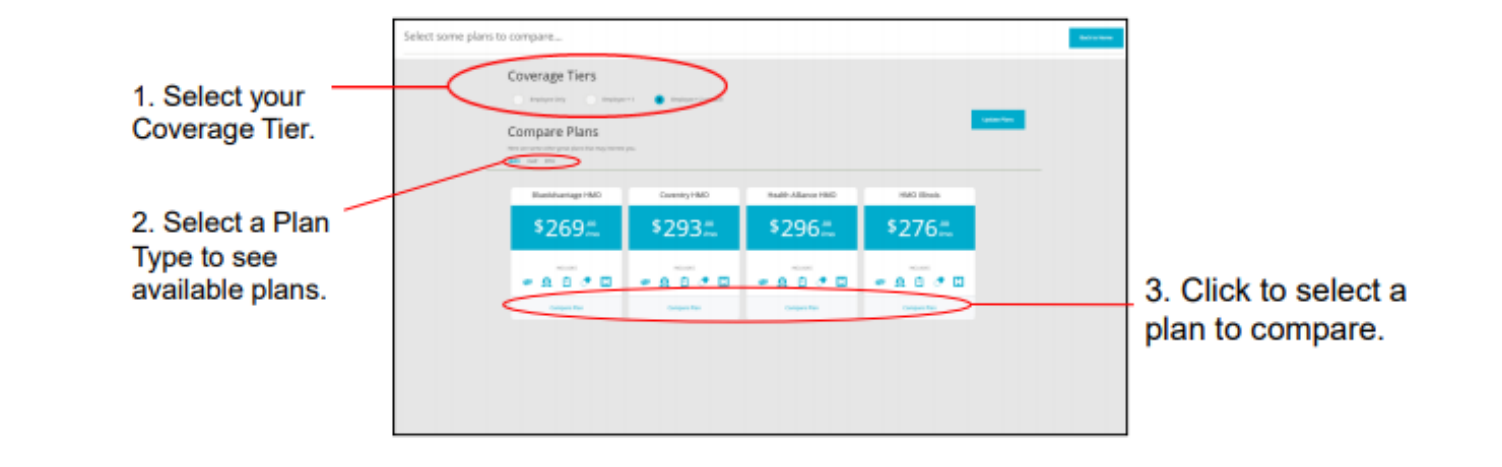

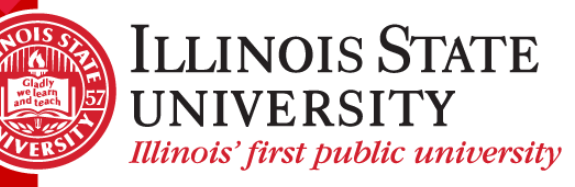

**Compare Plans – The Decision Support Tool** 

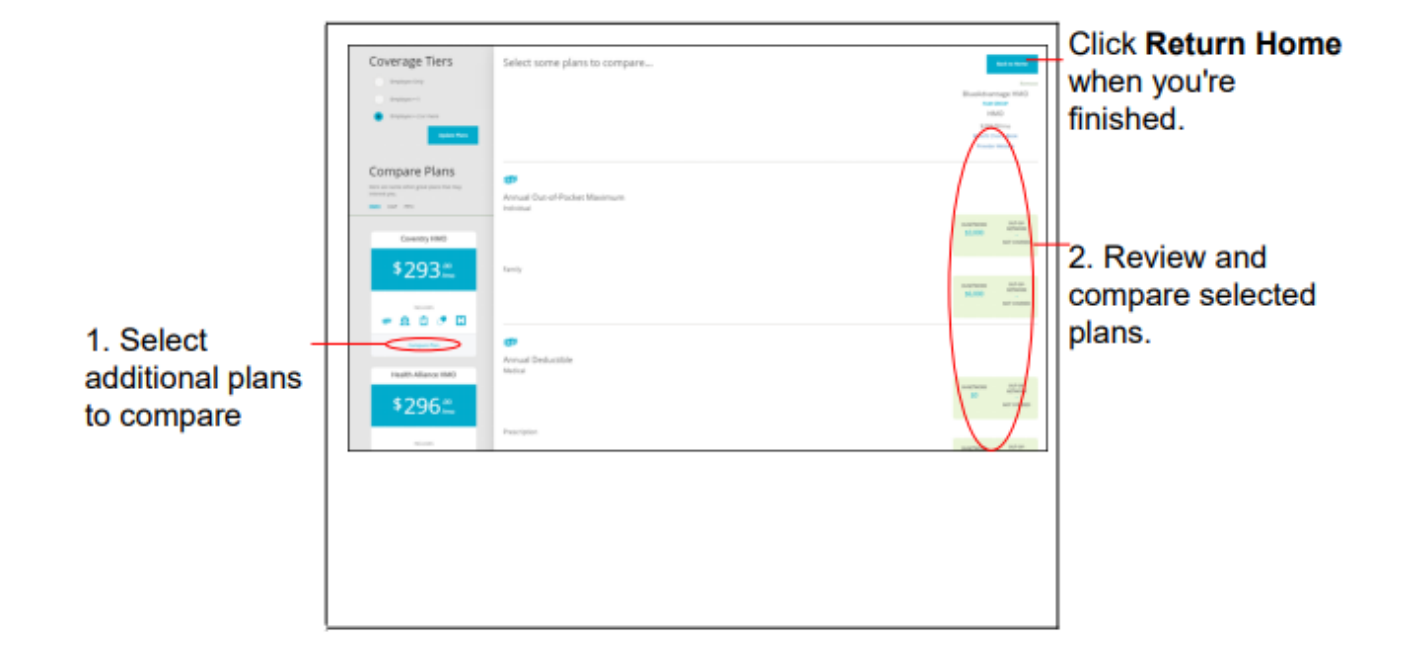

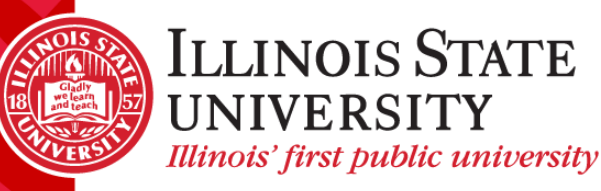

Self-Service Tools – View My Elections

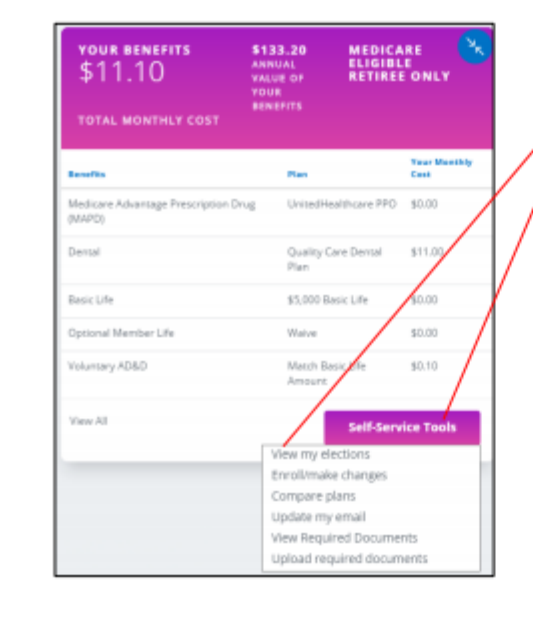

Click Self-Service Tools and then click View my elections.

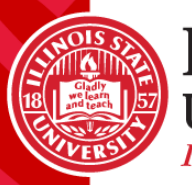

Self-Service Tools – View My Elections

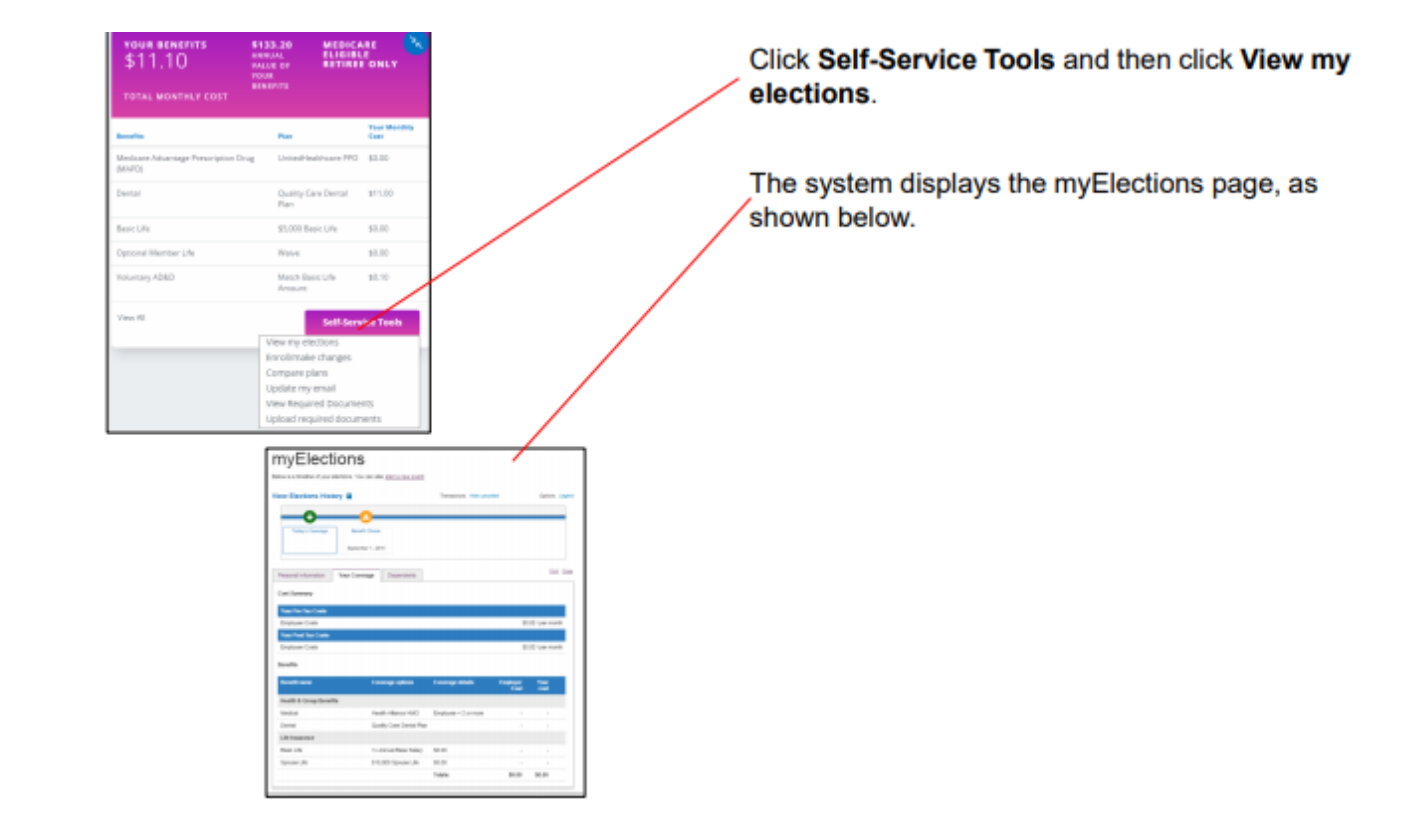

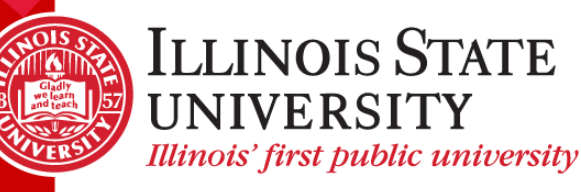